# คู่มือการติดตั้งเครื่องอย่างง่าย **เริ่มต้นที่นี่**

โปรดอ่าน Product Safety Guide (คู่มือเกี่ยวกับความปลอดภัยของผลิตภัณฑ์) ก่อนการตั้งค่าเครื่อง จากนั้น ให้คุณอ่านคู่มือ การติดตั้งเครื่องอย่างง่ายเล่มนี้โดยละเอียด เพื่อการตั้งค่าและการติดตั้งเครื่องอย่างถูกต้อง

้ คู่มือสำหรับผู้ใช้ของรุ่นเหล่านี้สามารถดูได้จาก <u>http://solutions.brother.com/manuals</u>

| 🛕 คำเตือน     | <u>คำเดือน</u> ใช้เพื่อเดือนถึงสถานการณ์ที่อาจเป็นอันตรายกับตัวของคุณ ซึ่งหากไม่หลีกเลี่ยง<br>สถานการณ์ดังกล่าวอาจทำให้คุณได้รับบาดเจ็บสาหัส หรือถึงแก่ชีวิตได้ |  |
|---------------|----------------------------------------------------------------------------------------------------|--|
| 🛕 ข้อควรระวัง | <u>ข้อควรระวัง</u> แสดงถึงสถานการณ์ที่อาจเป็นอันตรายกับดัวคุณ ซึ่งหากไม่หลีกเลี่ยง สถานการณ์ดังกล่าว<br>อาจทำให้คุณได้รับบาดเจ็บเล็กน้อยถึงปานกลางได้           |  |
| ข้อควรจำ      | ี่ <u>ข้อควรจำ</u> แสดงถึงสถานการณ์ที่อาจเป็นอันตรายหากไม่หลีกเลี่ยง เนื่องจากสถานการณ์ดังกล่าว อาจ<br>ทำให้ทรัพย์สินเสียหายหรือผลิดภัณฑ์ทำงานผิดปกติได้        |  |
| หมายเหตุ      | <u>หมายเหต</u> ุ อธิบายสภาวะการทำงาน เงื่อนไขในการดิดตั้ง หรือเงื่อนไขพิเศษในการใช้งาน                                                                          |  |

#### หมายเหตุ

- ภาพประกอบส่วนใหญ่ในคู่มือการติดดั้งเครื่องอย่างง่ายนี้จะแสดงภาพของ DCP-T700W
- หากคอมพิวเตอร์ของคุณไม่มีไดรฟ์ซีดีรอม แผ่นซีดีรอมที่ให้มาพร้อมกับเครื่องไม่มีไดรเวอร์สำหรับระบบปฏิบัติการของ คุณ หรือคุณต้องการดาวน์โหลดคู่มือ และโปรแกรมอรรถประโยชน์ต่างๆ โปรดเข้าไปที่หน้าสำหรับรุ่นของคุณได้ที่ <u>http://support.brother.com</u>

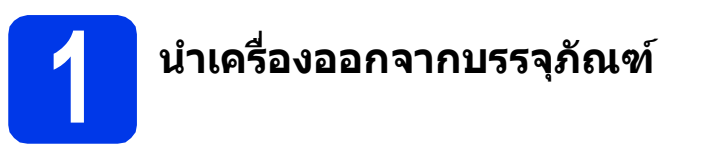

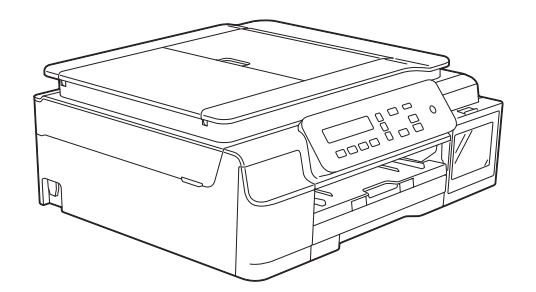

## 🚹 คำเตือน

- ถุงพลาสติกที่ใช้สำหรับการบรรจุเครื่องไม่ใช่ของเล่น ดังนั้น กรุณาเก็บถุงพลาสติกดังกล่าวให้ห่างจากเด็ก เพื่อหลีกเลี่ยงในกรณีที่ถุงพลาสติกอาจจะเข้าไปอุดตันทางเดินหายใจจนก่อให้เกิดอันตรายได้ ถุงพลาสติก ไม่ใช่ของเล่น
- เพื่อความปลอดภัยในการใช้งาน คุณจำเป็นต้องเชื่อมต่อปลั๊กที่ให้มาพร้อมกับตัวเครื่องเข้ากับช่องเสียบ สายไฟที่มีการต่อกับสายดินผ่านสายไฟบ้านมาตรฐานอย่างถูกต้อง ทั้งนี้ อุปกรณ์ที่ไม่ได้มีการเชื่อมต่อกับ สายดิน อาจทำให้เกิดไฟฟ้าช็อต และอาจทำให้ตัวเครื่องได้รับสัญญาณรบกวนมากเกินไป

ลอกเทปกาวและแผ่นฟิล์มที่ปิดอยู่บนดัวเครื่อง จอ LCD และฝาครอบตลับหมึกออก

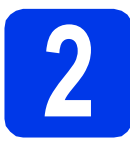

## การเชื่อมต่อสายไฟ

## 🚹 คำเดือน

คุณจำเป็นต้องเชื่อมต่อตัวเครื่องเข้ากับปลั๊กไฟที่ มีการเชื่อมต่อสายดินไว้

#### หมายเหตุ

ห้ามเชื่อมต่อสาย USB ในขั้นตอนนี้ (สำหรับผู้ใช้สาย USB)

쥖 เชื่อมต่อสายไฟเข้ากับตัวเครื่อง

#### หมายเหตุ

- ไฟแสดงสถานะ LED บนแผงควบคุม จะติดสว่าง ไปจนกว่าคุณจะทำการเดิมหมึกลงในตลับหมึก
- เพื่อยืดอายุการใช้งานหัวพิมพ์ และประหยัดปริมาณ น้ำหมึกที่คงเหลืออยู่ในตลับหมึก รวมถึง เพื่อรักษา คุณภาพการพิมพ์ให้คงไว้สูงสุด เราไม่แนะนำให้ คุณถอดปลั๊กเครื่อง และ/หรือไม่เสียบปลั๊กไฟของ ดัวเครื่องเป็นเวลานาน แต่ละครั้งที่คุณเสียบปลั๊กไฟ ของตัวเครื่อง เครื่องจะทำความสะอาดหัวพิมพ์ โดยอัตโนมัติ ซึ่งต้องใช้น้ำหมึกบางส่วน

แต่เราแนะนำให้คุณใช้ปุ่ม 🕐 ในการปิดเครื่อง

เนื่องจากการใช้ปุ่ม 🕐 จะเป็นการลดการใช้ พลังงานของเครื่อง ทำให้เครื่องมีการทำความ สะอาดหัวพิมพ์เป็นระยะเวลาที่สม่ำเสมอแต่ความถึ ลดลง

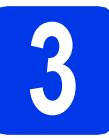

## เติมหมึกลงในตลับหมึก

## 🛕 ข้อควรระวัง

หากหมึกกระเด็นเข้าตา ให้คุณรีบล้างออกด้วยน้ำสะอาด ทันที และหากอาการยังไม่ดีขึ้น โปรดรีบทำการปรึกษา แพทย์โดยทันที

#### ข้อควรจำ

ห้ามเขย่าขวดหมึกโดยเด็ดขาด หากหมึกเลอะผิวหนัง หรือเปื้อนเสื้อผ้าของคุณ ให้คุณรีบล้างออกด้วยน้ำสบู่ หรือผงซักฟอกในทันที

#### หมายเหตุ

ตรวจสอบให้แน่ใจว่าคุณได้ใช้ขวดหมึกเริ่มต้น ซึ่งเป็น ขวดหมึกที่มีให้มาพร้อมกับดัวเครื่องในครั้งแรกเท่านั้น

- 리 ตรวจสอบให้แน่ใจว่าคุณได้เปิดเครื่องแล้ว
- 🕽 เปิดฝาครอบตลับหมึก 🕦 ออก

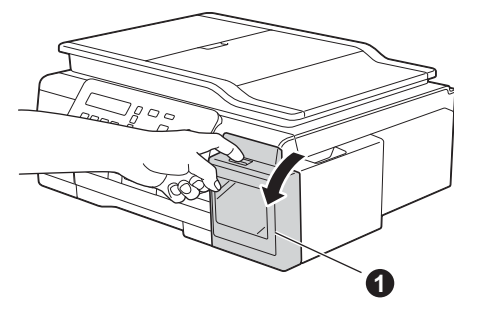

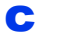

ดึงฝาปิดตลับหมึกของสีที่คุณด้องการเดิม

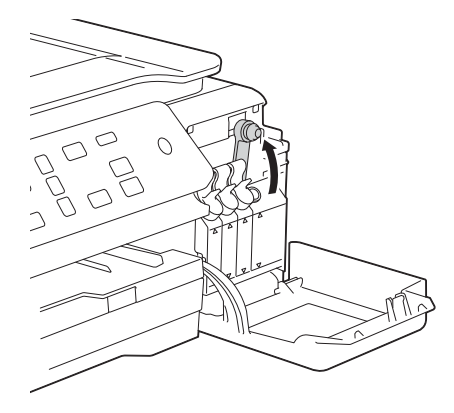

#### หมายเหตุ

ระวังไม่ให้สัมผัสโดนหมึกเมื่อคุณต้องจัดการกับฝ่าปิด ดลับหมึก

- **d** นำขวดหมึกออกจากบรรจุภัณฑ์
- เปิดฝาปิดขวดหมึก ดึงฟิล์มออกจากขวดหมึก และ จากนั้นใส่ฝาปิด

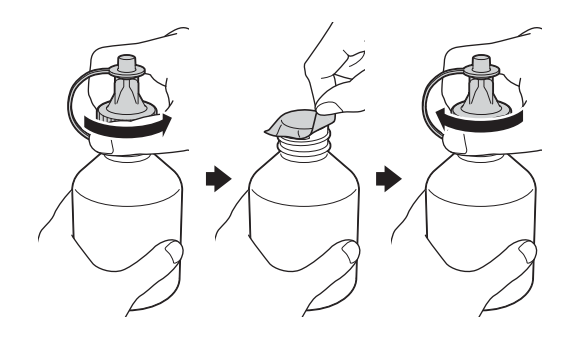

#### ข้อควรจำ

| ใส่ฝาปิดขวดหมึกให้แน่น มิฉะนั้นหมึกอาจรั่วไหลได้

#### ดึงฝาจุกของขวดหมึกออก

f

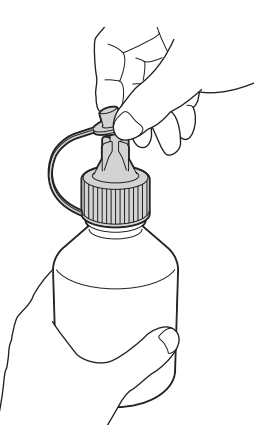

9 ดรวจสอบให้แน่ใจว่าสีของฝ่าปิดตลับหมึกตรงกับ สีหมึกที่คุณต้องการเดิม ใส่หัวฉีดขวดหมึกให้แน่นเพื่อไม่ให้หมึกหกเลอะ

เล่หม่งต่าวตหมกเหแน่นเพื่อ เมเหหมกหกเลอง เดิมหมึกโดยค่อยๆ บีบตรงกลางขวดดังแสดง ในภาพ

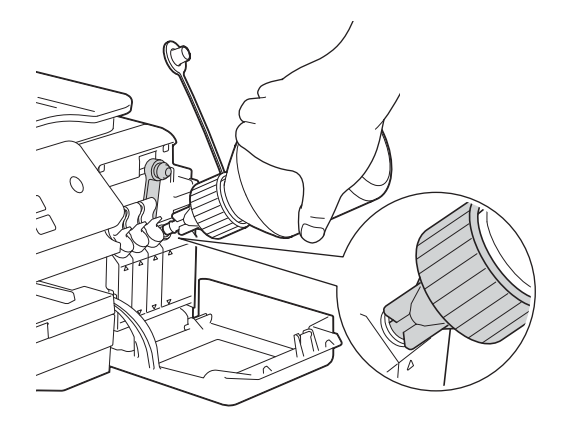

#### หมายเหตุ

- ระวังไม่ให้หมึกหกเลอะเมื่อคุณเดิมหมึกลงในตลับ หมึก
- เดิมหมึกทั้งหมดจากขวดหมึกลงในตลับหมึก
- หันจุกของขวดหมึกขึ้นเพื่อไม่ให้หมึกหกเลอะ และ จากนั้นดึงขวดหมึกออกจากตลับหมึก

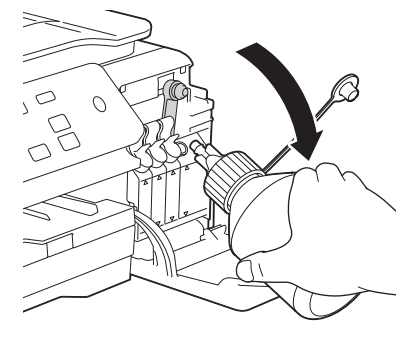

ดันฝาปิดตลับหมึกลงเพื่อปิดให้แน่นสนิท

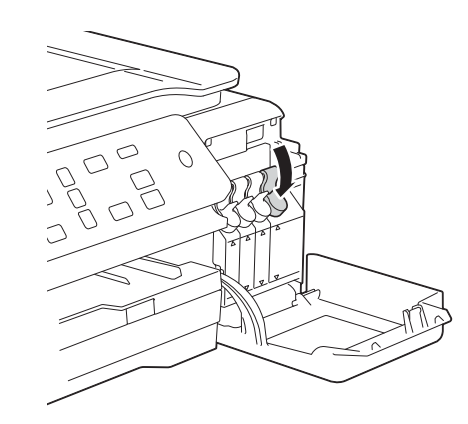

- ทำซ้ำขั้นตอน c ถึง i สำหรับตลับหมึกอีกสามสี
- ปิดฝาครอบตลับหมึก

#### ข้อควรจำ

i

 ระวังอย่าให้เครื่องเอียงหลังจากเติมหมึกแล้ว เพราะ อาจทำให้หมึกหกและสร้างความเสียหายภายใน ตัวเครื่องได้

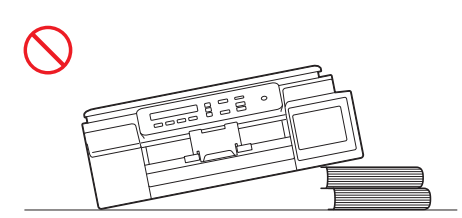

 เครื่องมัลดิฟังก์ชั่นของบราเดอร์ได้รับการออกแบบ มาให้สามารถใช้งานกับหมึกที่มีคุณสมบัติจำเพาะ ดามที่กำหนดไว้ และจะสามารถทำงานได้อย่างมี ประสิทธิภาพดีเยี่ยมและน่าเชื่อถือสูงสุดเมื่อคุณใช้ หมึกของแท้ของบราเดอร์เท่านั้น ทั้งนี้ บราเดอร์จะ ไม่รับประกันประสิทธิภาพสูงสุดในการทำงานและ ความน่าเชื่อถือสูงสุด หากใช้หมึกที่มีคุณสมบัติ จำเพาะไม่ตรงตามที่บริษัทบราเดอร์ระบุไว้ ดังนั้น บราเดอร์ไม่แนะนำให้ใช้หมึกอื่นนอกเหนือจากหมึก ของแท้ของบราเดอร์ ผลิตภัณฑ์ที่เสียหายอันเนื่อง มาจากการใช้วัสดุที่ผลิตโดยบริษัทอื่นไม่ครอบคลุม อยู่ในการรับประกันผลิตภัณฑ์

#### หมายเหตุ

เครื่องจะเดรียมระบบท่อส่งน้ำหมึกสำหรับการพิมพ์ ซึ่ง กระบวนการนี้จะใช้เวลาประมาณเจ็ดนาที และห้าม ทำการปิดเครื่องโดยเด็ดขาด เราขอแนะนำให้คุณ ทำขั้นตอนถัดไปในระหว่างที่รอ

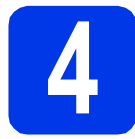

## บรรจุกระดาษธรรมดา ขนาด A4

- สิ ดึงถาดป้อนกระดาษออกมาจากตัวเครื่องจนสุด
- จากนั้น ให้เปิดฝาครอบถาดรองรับกระดาษออก
- ค่อยๆ กดและเลื่อนแคร่ปรับความกว้างกระดาษ 1
   และแคร่ปรับความยาวกระดาษ 2
   เพื่อให้พอดีกับ ขนาดกระดาษ

ตรวจสอบให้แน่ใจว่าเครื่องหมายสามเหลี่ยม 30 บนแคร่ปรับความกว้างกระดาษ 10 และแคร่ปรับ ความยาวกระดาษ 20 อยู่ในแนวเดียวกับเครื่องหมาย แสดงขนาดกระดาษที่คุณเลือกใช้งาน

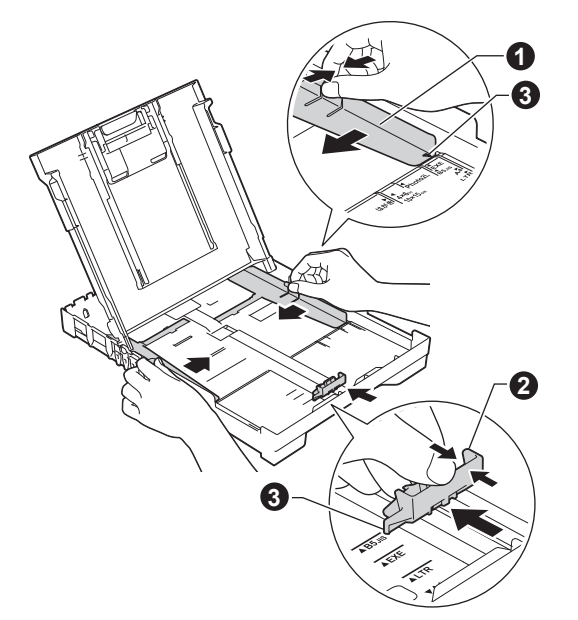

คลี่ปีกกระดาษเป็นอย่างดี เพื่อป้องกันปัญหา กระดาษติดหรือปัญหาการป้อนกระดาษเข้าตัวเครื่อง ไม่ได้

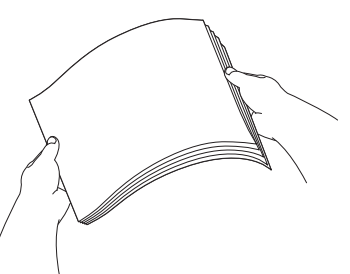

**หมายเหตุ** ควรตรวจสอบให้แน่ใจอยู่เสมอว่ากระดาษที่บรรจุลงไป นั้น ไม่มีการม้วนงอหรือยับย่น ค่อยๆ ใส่กระดาษลงในถาดป้อนกระดาษโดยให้ ด้านที่ต้องการพิมพ์คว่ำลง และใส่ขอบด้านบนของ กระดาษเข้าไปก่อน ตรวจสอบว่ากระดาษในถาด เรียบเสมอกัน

#### ข้อควรจำ

ห้ามดันกระดาษเข้าไปในถาดป้อนกระดาษลึกจน เกินไป เนื่องจากอาจทำให้ปลายกระดาษด้านใน กระดกขึ้น จนเป็นสาเหตุทำให้เกิดปัญหาการป้อน กระดาษได้

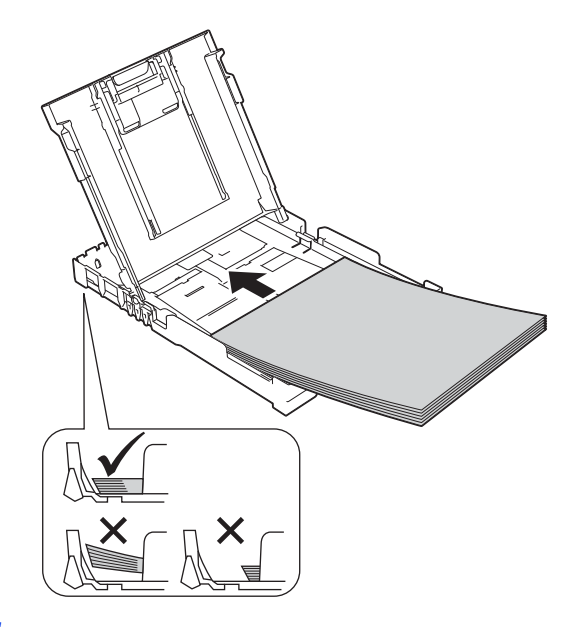

- ใช้มือทั้งสองข้างค่อยๆ ปรับแคร่ปรับความกว้าง กระดาษให้พอดีกับกระดาษ พร้อมทั้งทำการ ตรวจสอบให้แน่ใจว่าแคร่ปรับความกว้างกระดาษ ชนกับขอบกระดาษได้อย่างพอดี
- 9 จากนั้น ให้ปิดฝาครอบถาดรองรับกระดาษออกลง ให้เข้าที่
- **h** *ค่อยๆ* ดันถาดป้อนกระดาษเข้าไปในเครื่องจนสุด
- ขณะใส่ถาดป้อนกระดาษกลับเข้าที่ ให้คุณดึง ฐานรองรับกระดาษออกมาจนสุด พร้อมทั้ง ทำการกางแผ่นรองกระดาษออก

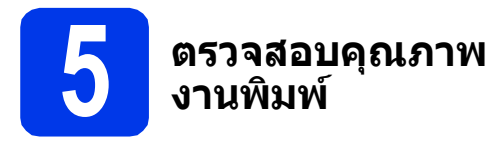

เมื่อขั้นตอนการเตรียมการเสร็จเรียบร้อย จอ LCD จะแสดงข้อความนี้

Set Paper and

t

(ตั้งค่ากระดาษและ)

#### Press Start

(กดปุ่มเริ่ม)

กดปุ่ม Colour Start (เริ่มต้นสี)

- ดรวจสอบคุณภาพของบล็อคสีทั้งสี่สีในหน้าการ ดรวจสอบคุณภาพงานพิมพ์ดังกล่าว (สีดำ/สีเหลือง/ สีฟ้า/สีชมพู)
- C หากเส้นทุกเส้นมองเห็นได้อย่างชัดเจน ให้กด ปุ่ม ▲ (Yes (ใช่)) เพื่อสิ้นสุดการตรวจสอบ คุณภาพและไปยังขั้นดอนต่อไป

หากเส้นขาดหายไป ให้กดปุ่ม ▼ (№ (ไม่)) และทำตามขั้นตอนบนจอ LCD 6 ตั้งค่าวันที่และเวลา

การตั้งค่าวันที่และเวลาจะกำหนดให้เครื่องทำความสะอาด หัวพิมพ์เป็นประจำเพื่อรักษาคุณภาพการพิมพ์ให้ดีที่สุด

 เมื่อมีข้อความนี้ปรากฏบนจอ LCD ให้กดปุ่ม OK (ตกลง)

Date&Time

(วันที่และเวลา)

Enter & OK Key

t

(ปุ่ม Enter และตกลง)

- กด ▲ หรือ ▼ เพื่อป้อนตัวเลขปีสองหลักสุดท้าย และจากนั้นกดปุ่ม OK (ตกลง)
- C ป้อนดัวเลขเดือนสองหลักบนแป้นกดหมายเลข และจากนั้นกดปุ่ม OK (ตกลง) กดปุ่ม ▲ หรือ ▼ เพื่อป้อนดัวเลขเดือนสองหลัก และจากนั้นกดปุ่ม OK (ตกลง)
- C ป้อนตัวเลขวันสองหลักบนแป้นกดหมายเลข และจากนั้นกดปุ่ม OK (ตกลง) กดปุ่ม ▲ หรือ ▼ เพื่อป้อนตัวเลขวันสองหลัก และจากนั้นกดปุ่ม OK (ตกลง)
- 😑 ขึ้นอยู่กับประเทศของคุณ:

กดปุ่ม **▲ หรือ ▼ เพื่อเลือก** 12h Clock **(นาพึกา** รูปแบบ 12 ชั่วโมง) หรือ 24h Clock (นาพึกา รูปแบบ 24 ชั่วโมง) และจากนั้นกดปุ่ม **OK (ตกลง)** 

ป้อนเวลาบนแป้นกดหมายเลข และจากนั้นกดปุ่ม OK (ตกลง) กดปุ่ม ▲ หรือ ▼ เพื่อป้อนตัวเลข ชั่วโมงสองหลัก และจากนั้นกดปุ่ม OK (ตกลง)

- 9 กดปุ่ม ▲ หรือ ▼ เพื่อป้อนตัวเลขนาทีสองหลัก และจากนั้นกดปุ่ม OK (ตกลง)
  - สำหรับ 12h Clock (นาพึการูปแบบ 12 ชั่วโมง) เท่านั้น:

#### หมายเหตุ

คุณสามารถเปลี่ยนวันที่, เวลา หรือรูปแบบนาฬิกา (12h (12 ชั่วโมง) หรือ 24h (24 ชั่วโมง)) ได้ตลอดเวลา ข้อมูลเพิ่มเดิม ➤➤ *คู่มือขั้นพื้นฐานสำหรับผู้ใช้:* การตั้งค่าวันที่และเวลา

## 7 การติดตั้งแบบไร้สาย (DCP-T500W/T700W) (หากจำเป็น)

ข้อความ Setup Wi-Fi? (ดิดตั้ง Wi-Fi?) ปรากฏขึ้น บนจอ LCD

สำหรับการติดตั้งแบบไร้สายโดยใช้อุปกรณ์มือถือ ไปยัง **a** สำหรับผู้ใช้ Windows<sup>®</sup> และ Macintosh ไปยัง **b** 

- ลิ เพื่อเลือก Yes (ใช่)
   ไปยังขั้นดอนที่ 9 ในหน้า 13 เพื่อติดดั้งแบบไร้สาย ด่อไป
- กด ▼ เพื่อเลือก № (ไม่) คำแนะนำเกี่ยวกับการติดตั้งแบบไร้สายสำหรับผู้ใช้ Windows<sup>®</sup> และ Macintosh จะอธิบายในภายหลัง เริ่มตั้งแต่หน้า 13

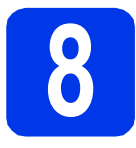

## เลือกประเภทการเชื่อมต่อของคุณ

คำแนะนำการติดดั้งเหล่านี้ เป็นคำแนะนำสำหรับระบบปฏิบัติการ Windows<sup>®</sup> XP Home, XP Professional, XP Professional x64 Edition, Windows Vista<sup>®</sup>, Windows<sup>®</sup> 7, Windows<sup>®</sup> 8, Windows<sup>®</sup> 8.1 และ Mac OS X v10.7.5, 10.8.x, 10.9.x

#### หมายเหตุ

หากคอมพิวเตอร์ของคุณไม่มีไดรฟ์ซีดีรอม แผ่นซีดีรอมที่ให้มาพร้อมกับเครื่องไม่มีไดรเวอร์สำหรับระบบปฏิบัติการ ของคุณ หรือคุณต้องการดาวน์โหลดคู่มือ และโปรแกรมอรรถประโยชน์ต่างๆ โปรดเข้าไปที่หน้าสำหรับรุ่นของคุณได้ที่ <u>http://support.brother.com</u> ทั้งนี้ ซอฟต์แวร์แอพพลิเคชั่นบางรายการที่มีอยู่ในแผ่นซีดีรอมอาจไม่สามารถ ดาวน์โหลดได้

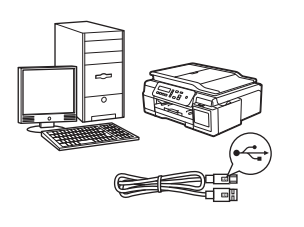

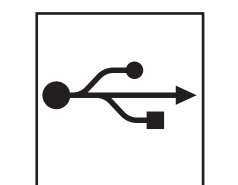

# สำหรับสาย USB อินเทอร์เฟส

Windows<sup>®</sup> ให้ไปยังหน้า 8 Macintosh ให้ไปยังหน้า 11

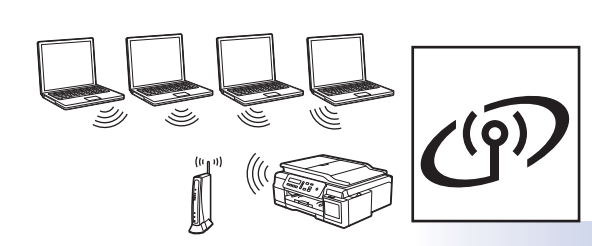

## สำหรับเครือข่ายแบบไร้สาย (DCP-T500W/T700W)

Windows<sup>®</sup> และ Macintosh ให้ไปยังหน้า 13 Windows<sup>®</sup> Macintosh USB อินเทอร์เฟส

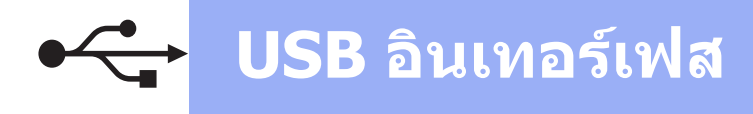

## สำหรับผู้ใช้ Windows<sup>®</sup> USB อินเทอร์เฟส

(Windows<sup>®</sup> XP Home/XP Professional/Windows Vista<sup>®</sup>/Windows<sup>®</sup> 7/Windows<sup>®</sup> 8/Windows<sup>®</sup> 8.1)

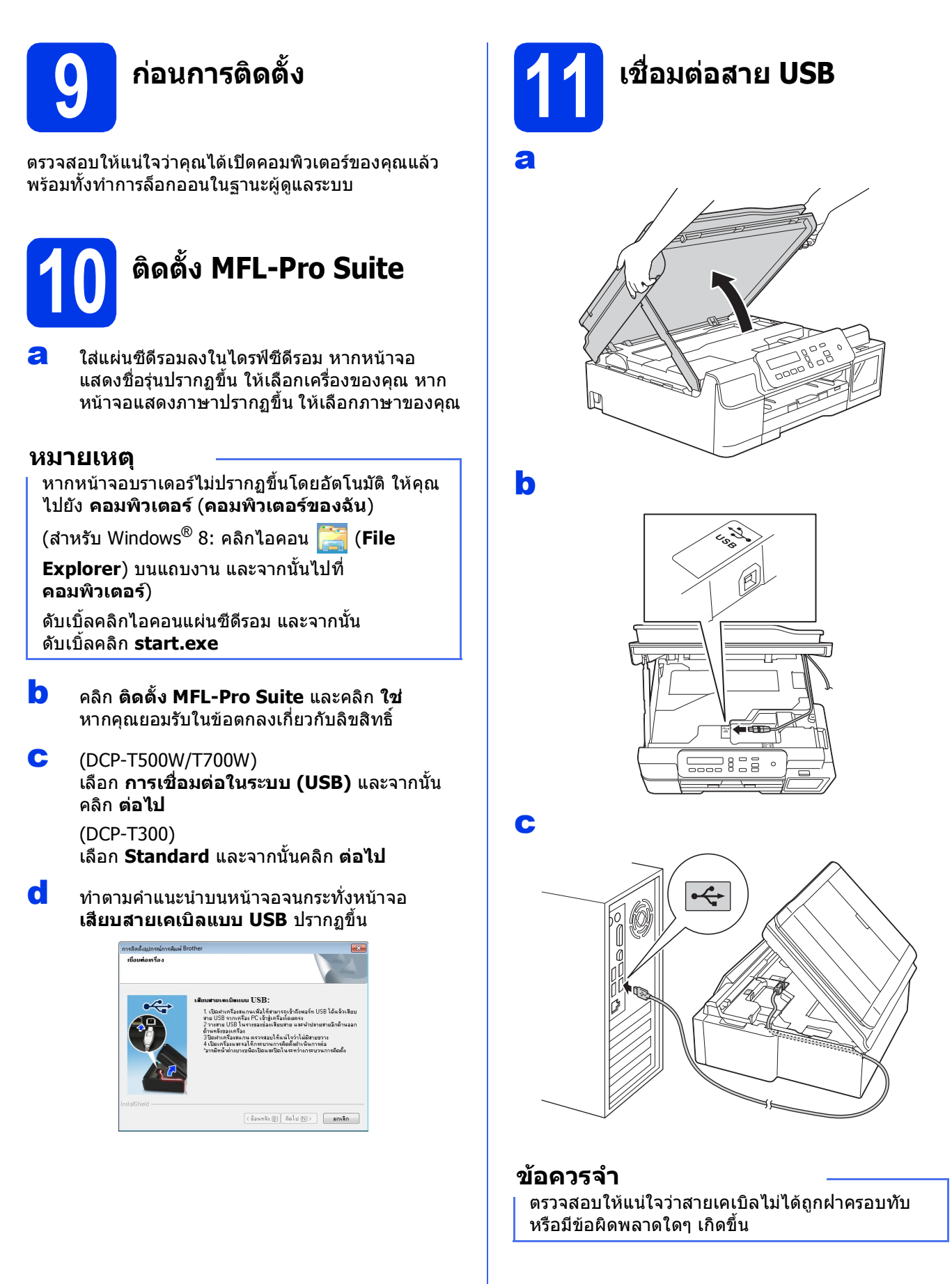

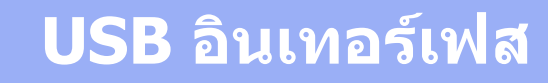

d

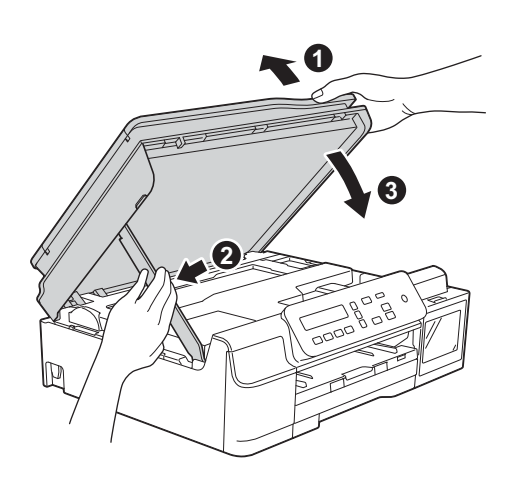

## 🛕 ข้อควรระวัง

ระวังอย่าให้นิ้วถูกหนีบขณะปิดฝาครอบเครื่องสแกน

- เครื่องจะดำเนินการดิดตั้งต่อโดยอัตโนมัติ
   หน้าจอการดิดตั้งอีกหน้าจอหนึ่งจะปรากฏขึ้นตามกัน
- f ถ้าหน้าจอ Environmental Advice for Imaging Equipment (คำแนะนำสภาพ แวดล้อมสำหรับอุปกรณ์สร้างภาพ) ปรากฏขึ้น ให้คลิก ต่อไป
- เมื่อหน้าจอ การลงทะเบียนออนไลน์ ปรากฏขึ้น ให้ทำตามคำแนะนำบนหน้าจอที่ปรากฏ แล้วเลือก ต่อไป
- หากคุณไม่ต้องการตั้งค่าเครื่องพิมพ์ของคุณเป็น เครื่องพิมพ์เริ่มต้น ให้ลบเครื่องหมายตรงช่องใส่ เครื่องหมายของ ตั้งเป็นเครื่องพิมพ์เริ่มต้น ออก แล้วคลิก ต่อไป
- เมื่อหน้าต่าง **การติดตั้งเสร็จสิ้น** ปรากฏขึ้น ให้ยืนยันการตั้งค่า และจากนั้นคลิก **ต่อไป**

12

## สิ้นสุดการทำงานและ รีสตาร์ท

คลิก สิ้นสุด เพื่อรีสตาร์ทคอมพิวเตอร์ ซึ่งหลังจากที่คุณทำการรีสตาร์ทคอมพิวเตอร์แล้ว คุณจำเป็นต้องทำการล็อกออนในฐานะผู้ดูแลระบบ

### หมายเหตุ

หากข้อความแสดงความผิดพลาดปรากฏขึ้นในระหว่าง

การดิดตั้งซอฟต์แวร์ ให้ดับเบิ้ลคลิก **ที่รี** (Brother Utilities) บนเดสก์ทอป และจากนั้นคลิกรายการแบบ ดึงลงแล้วเลือกชื่อรุ่นของคุณ (หากยังไม่ได้เลือก) คลิก Tools ในแถบนำทางด้านซ้าย และจากนั้นคลิก การวินิจฉัยการดิดตั้ง

- หน้าจอต่อไปนี้จะปรากฏขึ้น
  - เมื่อหน้าจอ การตั้งค่าการอัพเดตชอฟต์แวร์ ปรากฏขึ้น ให้เลือกการตั้งค่าการอัพเดต ชอฟต์แวร์ที่คุณต้องการ แล้วคลิก ตกลง
  - เมื่อโปรแกรมการคันคว้าและสนับสนุนผลิตภัณฑ์ ของบราเดอร์ปรากฏขึ้น ให้เลือกตามความพอใจ ของคุณ แล้วทำตามคำแนะนำบนหน้าจอ

#### หมายเหตุ

- การอัพเด<sup>ื</sup>ดซอฟต์แวร์และโปรแกรมการค้นคว้าและ สนับสนุนผลิตภัณฑ์ของบราเดอร์ คุณจำเป็นต้อง เชื่อมต่อเครื่องคอมพิวเตอร์เข้ากับระบบอินเทอร์เน็ต
- เมื่อคุณดิดดั้ง MFL-Pro Suite จะมีการติดตั้ง Brother Help ให้ด้วยโดยอัดโนมัติ Brother Help จะช่วยให้คุณสามารถเข้าถึง Brother Solutions

Center ได้เมื่อคุณดับเบิ้ลคลิก <u> </u>ในถาดระบบ

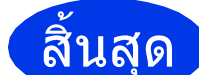

การติดตั้งเสร็จสมบูรณ์แล้ว

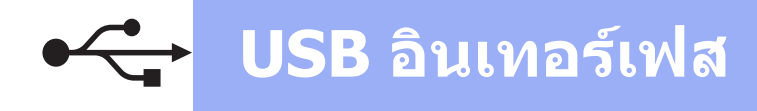

## หากต้องการติดตั้งแอพพลิเคชั่นตัวเลือก:

### ต่อจากนี้ไปยัง

#### หน้า **21**

#### หมายเหตุ

ผู้ใช้ Windows<sup>®</sup> 8: ถ้าคู่มือ Brother อยู่ในรูปแบบ PDF ให้ใช้ Adobe<sup>®</sup> Reader<sup>®</sup> เพื่อเปิดไฟล์เหล่านั้น หาก Adobe<sup>®</sup> Reader<sup>®</sup> ถูกติดตั้งบนคอมพิวเตอร์ แต่ไม่สามารถเปิดไฟล์ใน Adobe<sup>®</sup> Reader<sup>®</sup> ได้ ให้เปลี่ยนการเชื่อมโยงโปรแกรมสำหรับเปิดไฟล์ PDF (ดูที่ *วิธีเปิดไฟล์ PDF ใน Adobe<sup>®</sup> Reader<sup>®</sup> (Windows<sup>®</sup> 8)* หน้า 23)

# Macintosh

## สำหรับผู้ใช้ Macintosh USB อินเทอร์เฟส (Mac OS X v10.7.5, 10.8.x, 10.9.x)

b

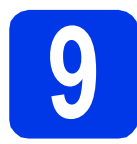

# ก่อนการติดตั้ง

ดรวจสอบให้แน่ใจว่าคุณได้เปิดเครื่องของคุณ และเครื่อง Macintosh แล้ว พร้อมทั้งทำการล็อกออนในฐานะผู้ดูแล ระบบ

#### หมายเหตุ

สำหรับผู้ใช้ Mac OS X v10.7.0 ถึง 10.7.4 ให้อัพเกรด เป็น Mac OS X v10.7.5 - 10.9.x

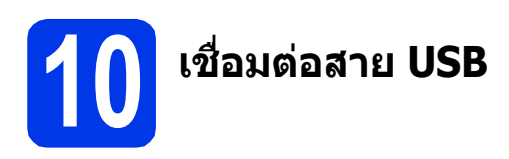

#### หมายเหตุ

- ห้ามต่อเครื่องเข้ากับพอร์ต USB บนแป้นพิมพ์หรือ ต่อเข้ากับฮับ USB ที่ไม่มีกระแสไฟฟ้า
- ต่อเครื่องเข้ากับเครื่อง Macintosh โดยตรง

#### a

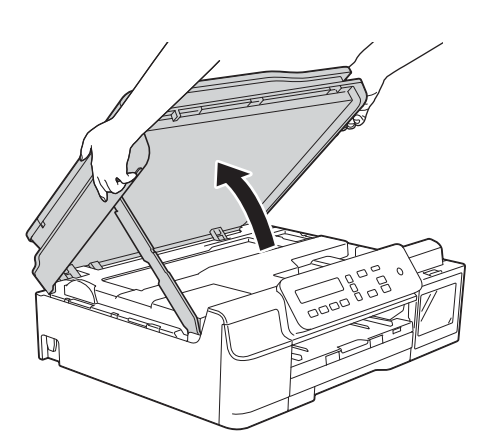

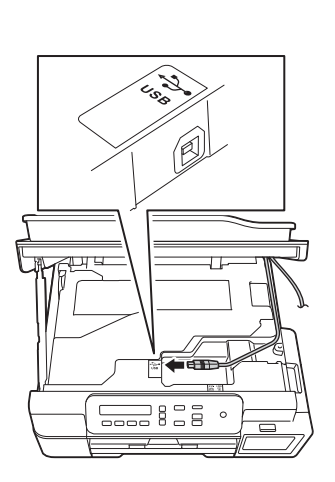

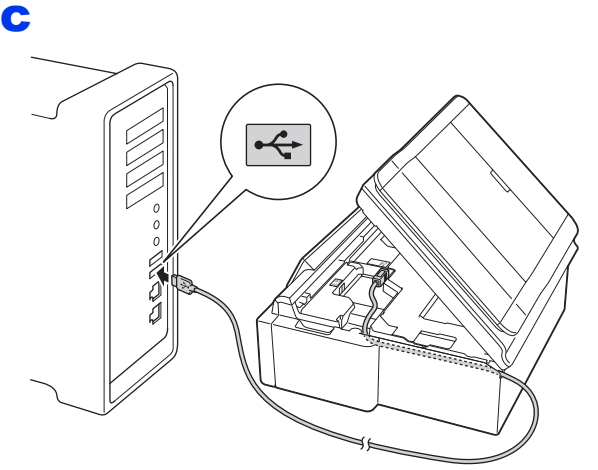

### ข้อควรจำ

ตรวจสอบให้แน่ใจว่าสายเคเบิลไม่ได้ถูกฝ่าครอบทับ หรือมีข้อผิดพลาดใดๆ เกิดขึ้น

#### d

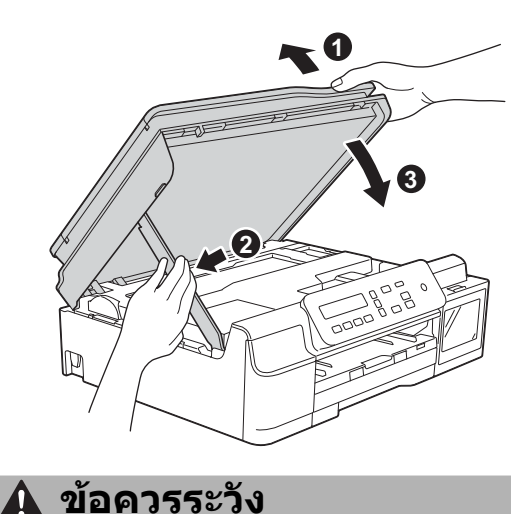

ระวังอย่าให้นิ้วถูกหนีบขณะปิดฝาครอบเครื่องสแกน

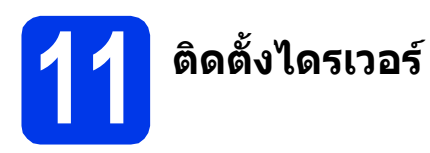

- สี่ใส่แผ่นซีดีรอมลงในไดรฟ์ซีดีรอม
- ดับเบิ้ลคลิกไอคอน Driver Download ต้องเข้าใช้งานอินเทอร์เน็ด ทำตามคำแนะนำบนหน้าจอเพื่อทำการติดตั้งต่อไป

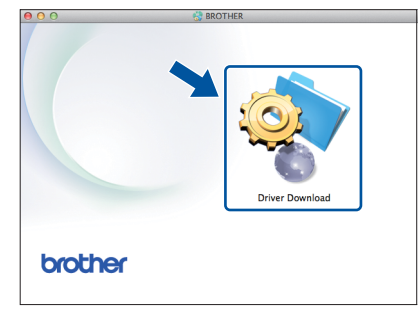

หากคุณไม่มีไดรฟ์ชีดีรอม ให้ดาวน์โหลดชอฟต์แวร์ ได้จาก <u>http://solutions.brother.com/mac</u>

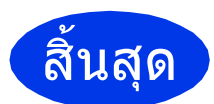

การติดตั้งเสร็จสมบูรณ์แล้ว

## สำหรับผู้ใช้อินเทอร์เฟสเครือข่ายแบบไร้สาย (DCP-T500W/T700W)

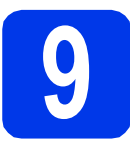

ก่อนเริ่มต้นใช้งาน

#### หมายเหตุ

หากคุณได้ทำการตั้งค่าการตั้งค่าเครือข่ายแบบไร้สายของเครื่องไว้ก่อนหน้านี้แล้ว คุณจำเป็นต้องตั้งค่าการตั้งค่า เครือข่ายใหม่อีกครั้ง ก่อนที่จะตั้งค่าการตั้งค่าระบบไร้สาย ที่ตัวเครื่อง ให้กด Menu (เมนู) กดปุ่ม ▲ หรือ ▼ เพื่อเลือก 3.Network (เครือข่าย) กดปุ่ม OK (ตกลง) กด ▲ หรือ ▼ เพื่อเลือก 0.Network Reset (ตั้งค่าเครือข่ายใหม่) กดปุ่ม OK (ตกลง) กด ▲ สองครั้งเพื่อยอมรับการเปลี่ยนแปลง

#### หมายเหตุ

ในการตั้งค่าเครื่องของคุณในโหมด Ad-hoc (เชื่อมต่อกับคอมพิวเตอร์ที่ใช้ระบบไร้สายได้โดยไม่มีจุดแอคเซสพอยต์/ เราท์เตอร์) ดูคำแนะนำได้ใน *Software and Network User's Guide* (คู่มือซอฟด์แวร์ และคู่มือเน็ทเวิร์คสำหรับผู้ใช้) ในการดาวน์โหลด *Software and Network User's Guide* (คู่มือซอฟด์แวร์ และคู่มือเน็ทเวิร์คสำหรับผู้ใช้) โปรดเข้าไป ที่หน้าคู่มือสำหรับรุ่นของคุณได้ที่ <u>http://solutions.brother.com/manuals</u>

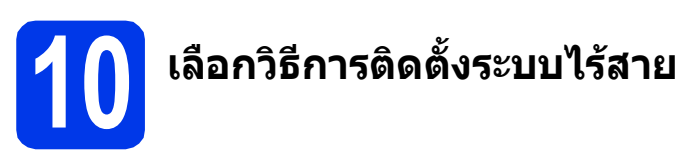

คำแนะนำต่อไปนี้จะแสดงวิธีการติดตั้งเครื่องบราเดอร์ เครือข่ายแบบไร้สาย 3 วิธี ถ้าคุณเริ่มการติดตั้งแบบไร้สายจาก ขั้นตอนที่ 7 ในหน้า 6 ให้ไปยังวิธี b หรือ c สำหรับผู้ใช้อื่นๆ ทั้งหมด ให้เลือกวิธีการเชื่อมต่อที่คุณต้องการให้เหมาะกับ สภาพแวดล้อมของคุณ

วิธี **a** เป็นวิธีที่แนะนำให้ใช้เพื่อเชื่อมต่อ (Windows<sup>®</sup> หรือ Macintosh)

#### อิการตั้งค่าโดยใช้แผ่นชีดีรอม (Windows<sup>®</sup> และ Macintosh)

- เราแนะนำให้ใช้คอมพิวเตอร์ที่เชื่อมต่อแบบไร้สายกับเครือข่ายของคุณด้วยวิธีนี้
- อาจจำเป็นต้องใช้สาย USB ในบางกรณี

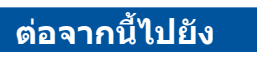

หน้า 15

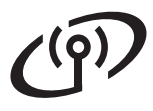

การตั้งค่าด้วยตนเองจากแผงควบคุมโดยใช้วิชาร์ดการติดตั้ง (Windows<sup>®</sup>, Macintosh และอุปกรณ์ มือถือ)

หากแอคเซสพอยต์/เราท์เตอร์ระบบไร้สายของคุณไม่รองรับ WPS (Wi-Fi Protected Setup™) หรือ AOSS™ **ให้จดการตั้งค่าเครือข่ายแบบไร้สาย** ของแอคเซสพอยต์/เราท์เตอร์ระบบไร้สายลงในพื้นที่ด้านล่างนี้

หากคุณต้องการความช่วยเหลือในระหว่างการติดตั้ง และต้องการติดต่อศูนย์บริการลูกค้าสัมพันธ์ของ บราเดอร์ โปรดแน่ใจว่าคุณมีข้อมูล SSID (ชื่อเครือข่าย) และคีย์เครือข่ายให้พร้อม เราไม่สามารถ ช่วยคุณในการระบุข้อมูลเหล่านี้ได้

| รายการ               | บันทึกการตั้งค่าเครือข่ายแบบไร้สายปัจจุบัน |
|----------------------|--------------------------------------------|
| SSID (ชื่อเครือข่าย) |                                            |
| คีย์เครือข่าย*       |                                            |

\* คีย์เครือข่ายยังสามารถหมายรวมถึง รหัสผ่าน คีย์การรักษาความปลอดภัย หรือคีย์การเข้ารหัสลับ

#### หมายเหตุ

หากคุณไม่ทราบข้อมูล (SSID และคีย์เครือข่าย) นี้ คุณจะไม่สามารถดำเนินการตั้งค่าระบบไร้สาย ต่อไปได้

#### ฉันสามารถคันหาข้อมูลนี้ได้อย่างไร?

- 1) ตรวจสอบเอกสารที่ให้มาพร้อมกับแอคเซสพอยต์/เราท์เตอร์ระบบไร้สายของคุณ
- 2) SSID เริ่มดันสามารถเป็นชื่อของผู้ผลิตหรือชื่อรุ่นก็ได้
- หากคุณไม่ทราบข้อมูลการรักษาความปลอดภัย ให้ปรึกษาผู้ผลิตเราท์เตอร์ ผู้ดูแลระบบของคุณ หรือผู้ให้บริการ อินเทอร์เน็ตของคุณ

หน้า 16

ต่อจากนี้ไปยัง

# ้สำหรับผู้ใช้ Wireless Network อินเทอร์เฟส

f

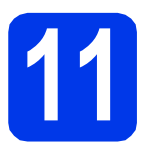

## การตั้งค่าโดยใช้แผ่นชีดีรอม (Windows® และ Macintosh)

สำหรับผู้ใช้ Macintosh:

สามารถดาวน์โหลดชอฟต์แวร์ล่าสุดได้ที่ http://solutions.brother.com/mac ดับเบิ้ล คลิก Start Here OSX เลือกการติดตั้งแบบไร้สาย และปฏิบัติตามคำแนะนำในการติดตั้งอุปกรณ์ ไร้สายบนหน้าจอคอมพิวเตอร์

สำหรับผู้ใช้ Windows<sup>®</sup>:

#### หมายเหตุ

หากหน้าจอบราเดอร์ไม่ปรากฏขึ้นโดยอัตโนมัติ ให้คุณไปยัง **คอมพิวเตอร์ (คอมพิวเตอร์ของฉัน)** 

(สำหรับ Windows® 8: คลิกไอคอน 🚞

(File Explorer) บนแถบงาน และจากนั้นไปที่ คอมพิวเตอร์)

ดับเบิ้ลคลิกไอคอนแผ่นซีดีรอม และจากนั้น ดับเบิ้ลคลิก **start.exe** 

- คลิกที่ ติดตั้ง MFL-Pro Suite และคลิก ใช่ หากคุณยอมรับในข้อตกลงเกี่ยวกับลิขสิทธิ์
- C เลือก การเชื่อมต่อเครือข่ายแบบไร้สาย และจากนั้นคลิก ต่อไป
- เมื่อหน้าจอ ตรวจพบไฟร์วอลล์/แอนดี้ไวรัส ปรากฏขึ้น ให้เลือก เปลี่ยนการตั้งค่า พอร์ทไฟร์วอลล์เพื่อเปิดใช้งานการเชื่อมต่อ เครือข่ายและดำเนินการติดตั้งต่อไป (แนะนำ) และจากนั้นคลิก ต่อไป

หากคุณไม่ได้ใช้งานไฟร์วอลล์ Windows<sup>®</sup> โปรดดู คำแนะนำที่ให้มากับซอฟด์แวร์ไฟร์วอลล์ เพื่อดู ข้อมูลเกี่ยวกับวิธีการเพิ่มพอร์ตเครือข่ายต่อไปนี้

- สำหรับการสแกนเครือข่าย ให้เพิ่ม UDP พอร์ด 54925
- หากคุณยังคงพบปัญหาเกี่ยวกับการเชื่อมต่อ เครือข่าย ให้เพิ่ม UDP พอร์ต 137 และ 161
- ทำตามคำแนะนำบนหน้าจอเพื่อตั้งค่าเครื่อง
   Brother

เครื่องของคุณจะพยายามเชื่อมต่อกับเครือข่ายแบบ ไร้สาย ซึ่งจะใช้เวลาสักสองถึงสามนาที

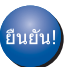

การตั้งค่าระบบไร้สายเสร็จสมบูรณ์แล้ว

เมื่อต้องการติดตั้ง MFL-Pro Suite

สำหรับผู้ใช้ Windows<sup>®</sup>:

#### ต่อจากนี้ไปยัง

ขั้นตอนที่ 13-e ในหน้า 18

# สำหรับผู้ใช้ Wireless Network อินเทอร์เฟส

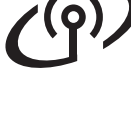

#### การตั้งค่าด้วยตนเองจาก แผงควบคมโดยใช้วิชาร์ด การติดตั้ง (Windows<sup>®</sup>, Macintosh และอุปกรณ์มือถือ)

- а ถ้าคุณเริ่มการติดตั้งแบบไร้สายจากขั้นตอนที่ 7 **ในห<sup>ุ</sup>้น้า 6 กด ▲ หรือ ▼ เพื่อเลือก** 1.Setup Wizard (วิซาร์ดการติดตั้ง) และกดปุ่ม OK (ตกลง) จากนั้นไปยัง **c** ผู้ใช้อื่นๆ ทั้งหมด ให้ไปยัง **b**
- b ที่ตัวเครื่อง ให้กด Menu (เมนู) กด **▲ หรือ ▼ เพื่อเลือก** 3. Network (เครือข่าย) กดปุ่ม OK (ตกลง) กด ▲ หรือ V เพื่อเลื้อก 3.Setup Wizard (วิซาร์ดการติดตั้ง) กดปุ่ม **OK (ต<sup>้</sup>กลง)**
- С เมื่อ WLAN Enable? (เปิด WLAN?) แสดงขึ้น ให้กด **▲** (Yes (ใช่)) เพื่อยอมรับ ขั้นตอนนี้จะเริ่มต้นวิซาร์ดการติดตั้งระบบไร้สาย หากคุณต้องการยกเลิก ให้กดปุ่ม Stop/Exit (หยุด/ออก)
- d ้เครื่องจะค้นหา SSID ที่ใช้งานได้ ุจะใช้เวลา สักครู่ในการแสดงรายการ SSID ที่ใช้งานได้ หากรายการ SSID ปรากฏขึ้น ให้กด ▲ หรือ ▼ เพื่อเลือก SSID ที่คุณจดไว้ในขั้นตอนที่ **10-b** ในหน้า 14 กดปุ่ม **OK (ตกลง)**

หากเครื่องต้องการให้คุณใส่คีย์เครือข่าย ให้ไปยัง е หรือไปยัง **f** 

#### หมายเหต

- หากรายการไม่ปรากฏขึ้น ตรวจสอบว่าได้เปิด แอคเซสพอยต์/เราท์เตอร์ระบบไร้สาย และตั้งค่า ให้กระจายสัญญาณ SSID แล้ว พร้อมทั้งขยับ เครื่องให้เข้าใกล้กับแอคเซสพอยต์/เราท์เตอร์ ระบบไร้สาย และลองเริ่มต้นจาก **b** อีกครั้ง
- หากแอคเซสพอยต์ของคุณไม่ได้ตั้งค่าให้กระจาย สัญญาณ SSID คุณต้องเพิ่มชื่อ SSID ด้วยตนเอง สำหรับรายละเอียดเพิ่มเติม ให้ดูที่ Software and Network User's Guide (คู่มือซอฟต์แวร์ และคู่มือ เน็ทเวิร์คสำหรับผู้ใช้)
- е ้ป้อนคีย์เครือข่ายที่คณจดไว้ในขั้นตอนที่ **10-b** ในหน้า 14 โดยใช้ป่่ม ▲, ▼ เพื่อเลือกตัวอักษร หรือตัวเลขแต่ละตัว

ใช้ปุ่ม Enlarge/Reduce (ขยาย/ย่อ) หรือ Number of Copies (จำนวนสำเนา) เพื่อเลื่อน ้เคอร์เซอร์ไปทางซ้ายหรื้อขวา

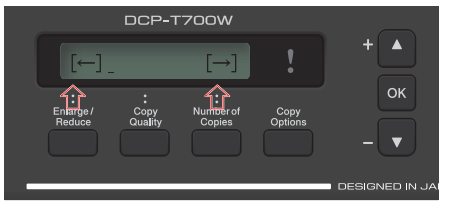

ตัวอย่างเช่น ในการป้อนตัวอักษร a ให้กดป่ม ่ 🛦 หนึ่งครั้ง เมื่อต้องการป้อนตัวเลข 3 ให้กด่ปุ่ม ่ ▲ ค้างไว้จนกว่าตัวเลขจะปรากฏขึ้น

#### หมายเหต

ดัวอักษรจะปรากฏขึ้นตามลำดับนี้: ดัวพิมพ์เล็ก ด้วพิมพ์ใหญ่ ด้วเลข แล้วตามด้วยอักขระพิเศษ

(สำหรับข้อมูลเพิ่มเติม ดู *ิการใส่ข้อคว<sup>ิ</sup>ามในการตั้งค่าระบบไร้สาย* หน้า 22)

> กดปุ่ม **OK (ตกลง)** เมื่อคุณป้อนตัวอักษรครบ ทั้งหมดแล้ว จากนั้นกดปุ่ม ▲ (Yes (ใช่)) เพื่อใช้ การตั้งค่าของคณ

- เครื่องของคณจะพยายามเชื่อมต่อกับเครือข่ายแบบ ไร้สาย ซึ่งจะใช้เวลาสักสองถึงสามนาที

เมื่อ Press OK Key (กดปุ่ม OK) ปรากฏขึ้น บนจอ LCD ให้กดปุ่ม **OK (ตกลง)** 

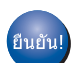

f

#### การตั้งค่าระบบไร้สายเสร็จสมบูรณ์แล้ว

#### หมายเหตุ

สำหรับผ้ใช้อปกรณ์มือถือ:

- เชื่อมต่ออุปกรณ์มือถือของคุณเข้ากับแอคเซสพอยต์/ เราท์เตอร์ระบบไร้สายโดยใช้การเชื่อมต่อ Wi-Fi<sup>®</sup>
- ดาวน์โหลดและติดตั้ง iPrint&Scan ของ Brother (โทรศัพท์ที่ใช้ Android™/iOS/Windows<sup>®</sup>) จากไซต์ดาวน์โหลดแอพพลิเคชั่นของอุปกรณ์ มือถือของคณ
- หากต้องการดาวน์โหลดคู่มือผู้ใช้สำหรับ แอพพลิเคชั่นที่คุณใช้งาน (iPrint&Scan ของ Brother) เข้าไปที่ Brother Solutions Center ใน <u>http://support.brother.com</u> แล้วคลิกคู่มือในหน้า รุ่นของเครื่องของคุณ

#### เมื่อต้องการติดตั้ง MFL-Pro Suite ให้ดำเนินการขั้นตอนที่ 12

### ้สำหรับผ้ใช้ Windows<sup>®</sup>:

้ต่อจากนี้ไปยัง

หน้า 18

### สำหรับผู้ใช้ Macintosh:

้ต่อจากนี้ไปยัง

หน้า 20

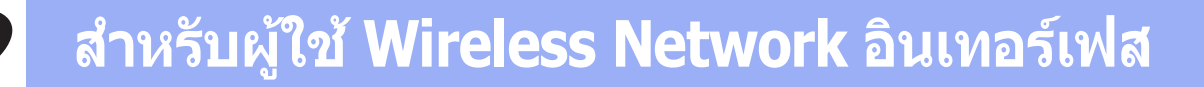

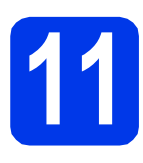

#### การตั้งค่าแบบกดครั้งเดียว ด้วย WPS หรือ AOSS™ (Windows<sup>®</sup>, Macintosh และอุปกรณ์ มือถือ)

อื่ยนยันว่าแอคเซสพอยต์/เราท์เตอร์ของคุณมี สัญลักษณ์ WPS หรือ AOSS™ ดังที่แสดงด้านล่างนี้

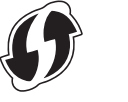

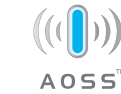

วางเครื่องบราเดอร์ให้อยู่ในระยะการเชื่อมด่อ สัญญาณของแอคเซสพอยด์/เราท์เตอร์ WPS หรือ AOSS™ ทั้งนี้ ระยะในการเชื่อมต่ออาจ แตกต่างกันไป ขึ้นอยู่กับสิ่งแวดล้อมของคุณ สำหรับข้อมูลเพิ่มเดิม โปรดดูที่คำแนะนำที่มีมา พร้อมกับแอคเซสพอยด์/เราท์เตอร์ของคุณ

> ถ้าคุณเริ่มการติดตั้งแบบไร้สายจากขั้นตอนที่ 7 ในหน้า 6 กด ▲ หรือ ▼ เพื่อเลือก 3.WPS/AOSS และกดปุ่ม **OK (ตกลง)** จากนั้นไปยัง d ผู้ใช้อื่นๆ ทั้งหมด ให้ไปยัง c

C ที่ตัวเครื่อง ให้กดปุ่ม Menu (เมนู) กด ▲ หรือ ▼ เพื่อเลือก 3.Network (เครือข่าย) กดปุ่ม OK (ตกลง)

C เมื่อ WLAN Enable? (เปิด WLAN?) แสดงขึ้น ให้กด ▲ (Yes (ใช่)) เพื่อยอมรับ ขั้นตอนนี้จะเริ่มต้นวิชาร์ดการติดตั้งระบบไร้สาย

#### หมายเหตุ

หากแอคเซสพอยต์/เราท์เตอร์ของคุณรองรับ WPS คุณสามารถตั้งค่าเครื่องให้ใช้วิธีใส่ PIN (Personal Identification Number) ได้เช่นกัน ➤> *Software and Network User's Guide* (คู่มือซอฟต์แวร์ และคู่มือ เน็ทเวิร์คสำหรับผู้ใช้)

C กดปุ่ม WPS หรือ AOSS™ บนแอคเซสพอยต์/ เราท์เตอร์ระบบไร้สายของคุณ (สำหรับข้อมูล เพิ่มเดิม ให้ดูคำแนะนำที่มาพร้อมกับ แอคเซสพอยต์/เราท์เตอร์ของคุณ)

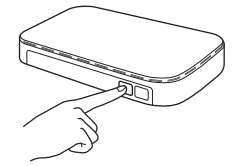

คุณลักษณะนี้จะทำการตรวจหาโหมด (WPS หรือ AOSS™) ที่แอคเซสพอยต์/เราท์เตอร์ระบบ ไร้สายของคุณใช้เพื่อกำหนดค่าเครื่องของคุณ โดยอัตโนมัติ

เมื่อ Press OK Key (กดปุ่ม OK) ปรากฏขึ้น บนจอ LCD ให้กดปุ่ม **OK (ตกลง)** 

#### หมายเหตุ

สำหรับผู้ใช้อุปกรณ์มือถือ:

- เชื่อมต่ออุปกรณ์มือถือของคุณเข้ากับแอคเซสพอยต์/ เราท์เตอร์ระบบไร้สายโดยใช้การเชื่อมต่อ Wi-Fi
- ดาวน์โหลดและติดตั้ง iPrint&Scan ของ Brother (โทรศัพท์ที่ใช้ Android™/iOS/Windows<sup>®</sup>) จากไซต์ดาวน์โหลดแอพพลิเคชั่นของอุปกรณ์ มือถือของคุณ
- หากด้องการดาวน์โหลดคู่มือผู้ใช้สำหรับ แอพพลิเคชั่นที่คุณใช้งาน (iPrint&Scan ของ Brother) เข้าไปที่ Brother Solutions Center ใน <u>http://support.brother.com</u> แล้วคลิกคู่มือในหน้า รุ่นของเครื่องของคุณ

#### เมื่อต้องการติดตั้ง MFL-Pro Suite ให้ดำเนินการขั้นตอนที่ 12

#### สำหรับผู้ใช้ Windows<sup>®</sup>:

#### ต่อจากนี้ไปยัง

หน้า **18** 

#### สำหรับผู้ใช้ Macintosh:

ต่อจากนี้ไปยัง

หน้า **20** 

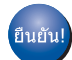

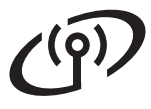

## ดิดตั้งไดรเวอร์และชอฟต์แวร์

(Windows<sup>®</sup> XP Home/XP Professional/Windows Vista<sup>®</sup>/Windows<sup>®</sup> 7/Windows<sup>®</sup> 8/Windows<sup>®</sup> 8.1)

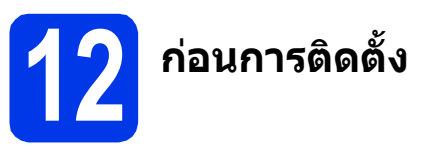

ตรวจสอบให้แน่ใจว่าคุณได้เปิดคอมพิวเตอร์ของคุณแล้ว พร้อมทั้งทำการล็อกออนในฐานะผู้ดูแลระบบ

ส่แผ่นซีดีรอมลงในไดรฟ์ชีดีรอม หากหน้าจอ แสดงชื่อรุ่นปรากฏขึ้น ให้เลือกเครื่องของคุณ หาก หน้าจอแสดงภาษาปรากฏขึ้น ให้เลือกภาษาของคุณ

#### หมายเหตุ

หากหน้าจอบราเดอร์ไม่ปรากฏขึ้นโดยอัตโนมัติ ให้คุณ ไปยัง **คอมพิวเตอร์ (คอมพิวเตอร์ของฉัน)** 

(สำหรับ Windows<sup>®</sup> 8: คลิกไอคอน 🧮 (File

Explorer) บนแถบงาน และจากนั้นไปที่ คอมพิวเตอร์)

ดับเบิ้ลคลิกไอคอนแผ่นซีดีรอม และจากนั้น ดับเบิ้ลคลิก **start.exe** 

- คลิก ติดตั้ง MFL-Pro Suite และคลิก ใช่ หากคุณยอมรับในข้อตกลงเกี่ยวกับลิขสิทธิ์
- C เลือก การเชื่อมต่อเครือข่ายแบบไร้สาย และจากนั้นคลิก ต่อไป
- เมื่อหน้าจอ ตรวจพบไฟร์วอลล์/แอนตี้ไวรัส ปรากฏขึ้น ให้เลือก เปลี่ยนการตั้งค่า พอร์ทไฟร์วอลล์เพื่อเปิดใช้งานการเชื่อมต่อ เครือข่ายและดำเนินการติดตั้งต่อไป (แนะนำ) และจากนั้นคลิก ต่อไป

หากคุณไม่ได้ใช้งานไฟร์วอลล์ Windows<sup>®</sup> โปรดดูคำแนะนำที่ให้มากับชอฟต์แวร์ไฟร์วอลล์ เพื่อดูข้อมูลเกี่ยวกับวิธีการเพิ่มพอร์ตเครือข่าย ต่อไปนี้

- สำหรับการสแกนเครือข่าย ให้เพิ่ม UDP พอร์ต 54925
- หากคุณยังคงพบปัญหาเกี่ยวกับการเชื่อมต่อ
   เครือข่าย ให้เพิ่ม UDP พอร์ด 137 และ 161

😌 🛛 เลือกเครื่องของคุณจากรายการ แล้วคลิก **ต่อไป** 

#### หมายเหตุ

Ī

- หากไม่พบเครื่องของคุณบนเครือข่าย ให้ยืนยัน การตั้งค่าเครือข่ายของคุณโดยทำตามคำแนะนำ บนหน้าจอ หากคุณพบปัญหานี้ให้ไปยังขั้น ตอนที่ **10-b** ในหน้า 14 และติดตั้งการเชื่อมต่อ แบบไร้สายอีกครั้ง
- หากคุณใช้งาน WEP และจอ LCD แสดง Connected (เชื่อมต่อแล้ว) แต่ไม่พบเครื่อง ของคุณบนเครือข่าย ตรวจสอบให้แน่ใจว่า ได้ป้อนคีย์ WEP อย่างถูกต้องแล้ว ซึ่งคีย์ WEP ดังกล่าว จำเป็นต้องเป็นตัวพิมพ์ใหญ่-พิมพ์เล็ก ที่ตรงกัน
- การติดตั้งไดรเวอร์บราเดอร์จะเริ่มต้นโดยอัตโนมัติ หน้าจอการติดตั้งอีกหน้าจอหนึ่งจะปรากฏขึ้นตามกัน
- เมื่อหน้าจอ การลงทะเบียนออนไลน์ ปรากฏขึ้น ให้ทำตามคำแนะนำบนหน้าจอที่ปรากฏ แล้วเลือก ต่อไป
- หากคุณไม่ต้องการตั้งค่าเครื่องพิมพ์ของคุณเป็น เครื่องพิมพ์เริ่มด้น ให้ลบเครื่องหมายตรงช่องใส่ เครื่องหมายของ **ดั้งเป็นเครื่องพิมพ์เริ่มต้น** ออก แล้วคลิก ต่อไป

เมื่อหน้าด่าง **การติดตั้งเสร็จสิ้น** ปรากฏขึ้น ให้ยืนยันการตั้งค่า และจากนั้นคลิก **ต่อไป** 

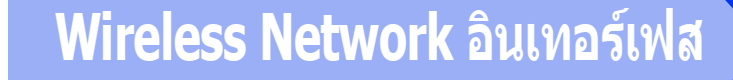

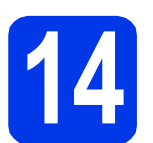

## สิ้นสุดการทำงานและ รีสตาร์ท

คลิก สิ้นสุด เพื่อรีสตาร์ทคอมพิวเตอร์ ซึ่งหลังจาก ที่คุณทำการรีสตาร์ทคอมพิวเตอร์แล้ว คุณจำเป็น ด้องทำการล็อกออนในฐานะผู้ดูแลระบบ

#### หมายเหตุ

หากข้อความแสดงความผิดพลาดปรากฏขึ้นในระหว่าง

การติดตั้งซอฟต์แวร์ ให้ดับเบิ้ลคลิก **ที่ไว้** (Brother Utilities) บนเดสก์ทอป และจากนั้นคลิกรายการแบบ ดึงลงแล้วเลือกชื่อรุ่นของคุณ (หากยังไม่ได้เลือก) คลิก Tools ในแถบนำทางด้านซ้าย และจากนั้น คลิก การวินิจฉัยการติดตั้ง

#### b

- หน้าจอต่อไปนี้จะปรากฏขึ้น
- เมื่อหน้าจอ การตั้งค่าการอัพเดตชอฟต์แวร์ ปรากฏขึ้น ให้เลือกการตั้งค่าการอัพเดต ชอฟด์แวร์ที่คุณต้องการ แล้วคลิก ตกลง
- เมื่อโปรแกรมการค้นคว้าและสนับสนุนผลิตภัณฑ์ ของบราเดอร์ปรากฏขึ้น ให้เลือกตามความพอใจ ของคุณ แล้วทำตามคำแนะนำบนหน้าจอ

#### หมายเหตุ

- การอัพเดตซอฟต์แวร์และโปรแกรมการค้นคว้าและ สนับสนุนผลิตภัณฑ์ของบราเดอร์ คุณจำเป็นต้อง เชื่อมต่อเครื่องคอมพิวเตอร์เข้ากับระบบอินเทอร์เน็ต
- เมื่อคุณติดตั้ง MFL-Pro Suite จะมีการติดตั้ง Brother Help ให้ด้วยโดยอัตโนมัติ Brother Help จะช่วยให้คุณสามารถเข้าถึง Brother Solutions

Center ได้เมื่อคุณดับเบิ้ลคลิก <del> </del> ในถาดระบบ

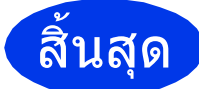

การติดตั้งเสร็จสมบูรณ์แล้ว

หากต้องการติดตั้งแอพพลิเคชั่นตัวเลือก:

#### ต่อจากนี้ไปยัง

#### หน้า **21**

#### หมายเหตุ

ผู้ใช้ Windows<sup>®</sup> 8: ถ้าคู่มือ Brother อยู่ในรูปแบบ PDF ให้ใช้ Adobe<sup>®</sup> Reader<sup>®</sup> เพื่อเปิดไฟล์เหล่านั้น หาก Adobe<sup>®</sup> Reader<sup>®</sup> ถูกดิดดั้งบนคอมพิวเตอร์ แต่ไม่สามารถเปิดไฟล์ใน Adobe<sup>®</sup> Reader<sup>®</sup> ได้ ให้เปลี่ยนการเชื่อมโยงโปรแกรมสำหรับเปิดไฟล์ PDF (ดูที่ *วิธีเปิดไฟล์ PDF ใน Adobe<sup>®</sup> Reader<sup>®</sup> (Windows<sup>®</sup> 8)* หน้า 23)

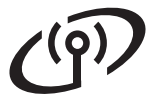

## ติดตั้งไดรเวอร์และซอฟต์แวร์ (Mac OS X v10.7.5, 10.8.x, 10.9.x)

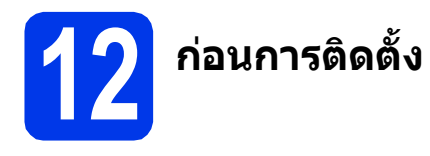

ดรวจสอบให้แน่ใจว่าเครื่องของคุณได้เสียบสายไฟ และ เปิดเครื่อง Macintosh แล้ว พร้อมทั้งทำการล็อกออน ในฐานะผู้ดูแลระบบ

#### หมายเหตุ

สำหรับผู้ใช้ Mac OS X v10.7.0 ถึง 10.7.4 ให้อัพเกรด เป็น Mac OS X v10.7.5 - 10.9.x

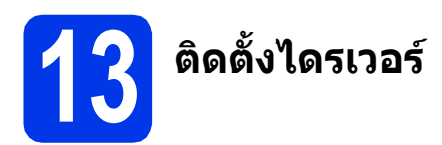

- 🔁 ใส่แผ่นซีดีรอมลงในไดรฟ์ซีดีรอม
- ดับเบิ้ลคลิกไอคอน Driver Download ทำดามคำแนะนำบนหน้าจอเพื่อทำการติดตั้งต่อไป อาจจำเป็นต้องใช้สาย USB ในบางกรณี

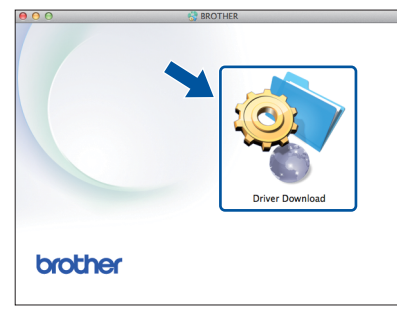

หากคุณไม่มีไดรฟ์ชีดีรอม ให้ดาวน์โหลดซอฟต์แวร์ ได้จาก <u>http://solutions.brother.com/mac</u>

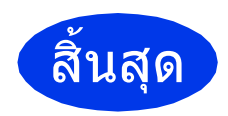

การติดดั้งเสร็จสมบูรณ์แล้ว

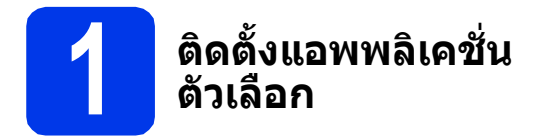

คุณสามารถติดตั้งแอพพลิเคชั่นต่อไปนี้ได้

#### BookScan&Whiteboard Suite ได้รับการ สนับสนุนจาก Reallusion, Inc

#### Homepage Print 2\* ได้รับการสนับสนุน จาก CORPUS

\* แอพพลิเคชั่นนี้รองรับ Microsoft<sup>®</sup> Internet Explorer<sup>®</sup> 7.0/8.0 และ Firefox<sup>®</sup> 3

#### หมายเหตุ

- ต้องเปิดเครื่องและเชื่อมต่อกับคอมพิวเตอร์
- บางแอพพลิเคชั่นต้องเข้าใช้อินเทอร์เน็ด
- ตรวจสอบให้แน่ใจว่าคุณได้ทำการล็อกออนในฐานะ ผู้ดูแลระบบ
- แอพพลิเคชั่นเหล่านี้ไม่สามารถใช้ได้กับ Windows Server<sup>®</sup> รุ่น 2003/2008/2012
- เปิดเมนูหน้าแรกอีกครั้งด้วยการดันแผ่นซีดีรอม ออกมาแล้วใส่ใหม่ หรือดับเบิ้ลคลิกที่โปรแกรม start.exe จากโฟลเดอร์หลัก และจากนั้นเลือก เครื่องของคุณ หากหน้าจอแสดงภาษาปรากฏขึ้น ให้เลือกภาษาของคุณ
- เมนูบนสุด ของแผ่นซีดีรอมจะปรากฏขึ้น แล้วเลือก แอพพลิเคชั่นเพิ่มเดิม
- C คลิกปุ่มของแอพพลิเคชั่นที่คุณต้องการติดตั้ง
- เมื่อการติดตั้งเสร็จสมบูรณ์ คลิกปุ่มที่แอพพลิเคชั่น ถัดไปที่คุณต้องการติดตั้ง

หากต้องการออกจากโปรแกรม คลิก **ออก** 

#### หมายเหตุ

หากต้องการเริ่มใช้งาน BookScan&Whiteboard Suite ดับเบิ้ลคลิกที่ไอคอนทางลัดบนเดสก์ทอป ของคุณ

หากต้องการเริ่ม Homepage Print 2 คลิก 👩

(Start) > All Programs > Homepage Print 2 > Homepage Print 2

Windows<sup>®</sup> 8: เลื่อนเมาส์ไปยังมุมขวาล่างของ เดสก์ทอป เมื่อแถบเมนูปรากฏขึ้น คลิก **Start** > **Homepage Print 2** 

Windows<sup>®</sup> 8.1: เลื่อนเมาส์ไปยังมุมซ้ายล่างของหน้า

จอ เริ่ม และคลิก 💽 เมื่อหน้าจอ โปรแกรมประยุกด์ ปรากฏขึ้น ให้คลิก Homepage Print 2

## การตั้งค่าเครือข่ายให้กลับไปเป็นค่าเริ่มต้นที่มาจากโรงงานใหม่

เมื่อด้องการเรียกคืนการตั้งค่าเครือข่ายทั้งหมดของเซิร์ฟเวอร์การพิมพ์/การสแกนภายในให้เป็นค่าเริ่มดันที่มาจากโรงงาน โปรดทำตามขั้นตอนด้านล่าง:

- ตรวจสอบว่าเครื่องไม่ได้ทำงานอยู่
- กดปุ่ม Menu (เมนู)
- C กดปุ่ม ▲ หรือ ▼ เพื่อเลือก 3.Network กดปุ่ม OK (ตกลง)
- C กดปุ่ม ▲ หรือ ▼ เพื่อเลือก 0.Network Reset กดปุ่ม OK (ตกลง)
- 😑 กดปุ่ม 🛦 เพื่อเลือก Reset
- 🕇 กดปุ่ม **⊾** เพื่อเลือก <sub>Yes</sub>
- g เครื่องจะรีสตาร์ท และการตั้งค่าใหม่จะเสร็จสมบูรณ์

## การใส่ข้อความในการตั้งค่าระบบไร้สาย

กด ▲ หรือ ▼ ซ้ำๆ เพื่อเลือกตัวอักษรจากรายการด้านล่าง: abcdefghijklmnopqrstuvwxyzABCDEFGHIJKLMNOPQRSTUVWXYZ0123456789 (เว้นวรรด)!"#\$%&'()\*+,-./:;<=>?@[\]^\_`{|}~ กดปุ่ม **Enlarge/Reduce (ขยาย/ย่อ)** หรือ **Number of Copies (จำนวนสำเนา)** เพื่อเลื่อนเคอร์เซอร์ไปทางซ้าย หรือขวา

#### หมายเหตุ

#### การแก้ไข

หากคุณป้อนตัวอักษรไม่ถูกต้องและต้องการแก้ไข กดปุ่ม Enlarge/Reduce (ขยาย/ย่อ) หรือ Number of Copies (จำนวนสำเนา) เพื่อวางตำแหน่งเคอร์เซอร์ไปไว้ใต้ตัวอักษรที่ไม่ถูกต้อง ใช้ ▲ และ ▼ เพื่อเปลี่ยนเป็นตัวอักษรที่ถูกต้อง จากนั้นกดปุ่ม Number of Copies (จำนวนสำเนา) ซ้ำๆ เพื่อเลื่อนเคอร์เซอร์กลับไปยังท้ายสุดของข้อความ ถ้าคุณ กดปุ่ม Stop/Exit (หยุด/ออก) ตัวอักษรทั้งหมดที่อยู่ด้านบนและด้านขวาของเคอร์เซอร์จะถูกลบ

# ข้อมูลอื่นๆ

## วิธีเปิดไฟล์ PDF ใน Adobe<sup>®</sup> Reader<sup>®</sup> (Windows<sup>®</sup> 8)

- เลื่อนเมาส์ไปยังมุมขวาล่างของเดสก์ทอป เมื่อแถบ
   เมนูปรากฏขึ้น คลิก การดั้งค่า และจากนั้นคลิก
   แผงควบคุม
- คลิก โปรแกรม คลิก โปรแกรมเริ่มต้น และจากนั้น คลิก สร้างความสัมพันธ์ระหว่างชนิดแฟ้มหรือ โพรโทคอลกับโปรแกรม
- C เลือก .pdf และจากนั้นคลิกปุ่ม เปลี่ยนโปรแกรม...
- d แล้วเลือก Adobe Reader ไอคอนถัดจาก .pdf จะเปลี่ยนเป็นไอคอน `Adobe Reader′

Adobe<sup>®</sup> Reader<sup>®</sup> กลายเป็นแอพพลิเคชั่นตั้งดัน สำหรับอ่านไฟล์ .pdf จนกว่าคุณจะเปลี่ยนโปรแกรม เชื่อมโยงไฟล์นี้

## **Brother CreativeCentre**

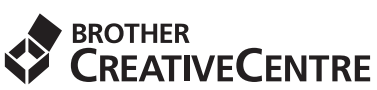

สร้างแรงบันดาลใจใหม่ให้กับตัวคุณ หากคุณเลือกใช้ระบบ ปฏิบัติการ Windows<sup>®</sup> ให้ดับเบิ้ลคลิกที่ไอคอน Brother

CreativeCentre 🔝 บนเดสก์ทอปเพื่อเข้าถึงเว็บไซด์ ที่มีไอเดียและแหล่งข้อมูลสำหรับการใช้งานระดับบุคคล หรือระดับมืออาชีพ

ผู้ใช้ Mac สามารถเข้าถึง Brother CreativeCentre ได้ที่ <u>http://www.brother.com/creativecenter</u>

#### เครื่องหมายการค้า

Microsoft, Windows, Windows Vista, Windows Server และ Internet Explorer เป็นเครื่องหมายการค้าจดทะเบียนหรือเครื่องหมายการค้าของ Microsoft Corporation ในประเทศสหรัฐอเมริกาและ/หรือประเทศอื่น

Apple, Macintosh, Mac OS ้และ OS X เป็นเครื่องหมายการค้าของ Apple Inc. จดทะเบียนในประเทศสหรัฐอเมริกาและประเทศอื่นๆ Adobe และ Reader เป็นเครื่องหมายการค้าจดทะเบียน หรือเครื่องหมายการค้าของ Adobe Systems Incorporated ในประเทศสหรัฐอเมริกาและ/ หรือประเทศอื่นๆ

AOSS เป็นเครื่องหมายการค้าของ Buffalo Inc.

Wi-Fi และ Wi-Fi Protected Access เป็นเครื่องหมายการค้าจดทะเบียนของ Wi-Fi Alliance

WPA, WPA2, Wi-Fi Protected Setup และโลโก้ Wi-Fi Protected Setup เป็นเครื่องหมายการค้าของ Wi-Fi Alliance

Android เป็นเครื่องหมายการค้าของ Google Inc. การใช้เครื่องหมายการค้านี้อยู่ภายใต้การได้รับอนุญาตจาก Google

Firefox เป็นเครื่องหมายการค้าจดทะเบียนของ Mozilla Foundation

้บริษัทเจ้าของซอฟด์แวร์ที่ได้อ้างถึงในคู่มือฉบับนี้มีสัญญาใบอนุญาตการใช้ชอฟด์แวร์ที่กำหนดไว้เป็นการเฉพาะสำหรับโปรแกรมที่เป็นกรรมสิทธิ์ของ บริษัทนั้นๆ

#### ้ชื่อการค้าและชื่อผลิตภัณฑ์ของบริษัทใดๆ ที่ปรากฏบนผลิตภัณฑ์ เอกสารที่เกี่ยวข้องและเอกสารอื่นๆ ของ Brother เป็นเครื่องหมายการค้าและเครื่องหมายการค้าจดทะเบียนของบริษัทที่เกี่ยวข้องดังกล่าวทั้งหมด

#### ประกาศการรวบรวมข้อมูลและการจัดพิมพ์เผยแพร่

ภายใต้การควบคุมดูแลของบริษัท Brother Industries จำกัด จึงได้มีการรวบรวมข้อมูลและจัดพิมพ์เผยแพร่คู่มือฉบับนี้ขึ้น ซึ่งครอบคลุมรายละเอียดและ ข้อมูลจำเพาะล่าสุดของผลิตภัณฑ์

เนื้อ<sup>้</sup>หาในคู่มือนี้และข้อมูลจำเพาะของผลิตภัณฑ์นี้ สามารถเปลี่ยนแปลงได้โดยมิต้องูแจ้งให้ทราบล่วงหน้า

ับราเดอร์ข<sup>้</sup>อสงวนสิทธิ์ในการเปลี่ยนแปลงข้อมูลจำเพาะและข้อมูลต่างๆ ภายในคู่มือนี้ โดยไม่ต้องแจ้งให้ทราบล่วงหน้า และจะไม่รับผิดชอบต่อความเสียหาย (รวมถึงผลที่ตามมา) ที่เกิดจากข้อมูลที่แสดงไว้ในคู่มือนี้ รวมทั้งไม่รับผิดชอบต่อความผิดพลาดด้านการพิมพ์และข้อผิดพลาดอื่นๆ ที่เกี่ยวข้องกับสิ่งพิมพ์นี้

#### ลิขสิทธิ์และใบอนุญาต

©2015 บริษัท Brother Industries จำกัด ขอสงวนลิขสิทธิ์ ผลิตภัณฑ์นี้ประกอบด้วยซอฟต์แวร์ที่พัฒนาโดยผู้ขายต่อไปนี้: ©1983-1998 PACIFIC SOFTWORKS, INC. ขอสงวนลิขสิทธิ์ ©2008 Devicescape Software, Inc. ขอสงวนลิขสิทธิ์ ผลิตภัณฑ์นี้ประกอบด้วยซอฟต์แวร์ "KASAGO TCP/IP" ที่พัฒนาโดย ZUKEN ELMIC.Inc.

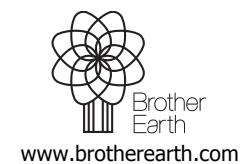

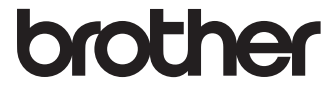